## INSTRUKCJA WYSŁANIA WNIOSKU O WAKACJE KREDYTOWE W SYSTEMIE eBankNet

- 1. Po zalogowaniu do systemu bankowości elektronicznej należy wybrać zakładkę 'Kontakt',
- 2. Następnie z menu bocznego 'Nowa wiadomość'. Kliknięcie w polu 'Kategoria wiadomości' powoduje rozwinięcie listy z której należy wybrać 'Wakacje kredytowe'.
- Pobrać wniosek o wakacje kredytowej z głównej strony internetowej Banku <u>www.bs-warta.pl</u> – dokumenty do pobrania lub Aktualności "Wakacje kredytowe",

|                                    |                  | A Kredyty    |                                                   |                    | 1               | 📁 Kontakt |         |  |
|------------------------------------|------------------|--------------|---------------------------------------------------|--------------------|-----------------|-----------|---------|--|
| Mój portfel                        | Przelewy         |              | ê                                                 | Karty              | Mój profil      | G         |         |  |
|                                    |                  | Rachunki     | Lokaty                                            | Historia           |                 | Definicje | Wnioski |  |
| Lista wiadomości<br>Nowa wiadomość | Wyślij wiadomość |              |                                                   |                    |                 |           |         |  |
|                                    | Kategoria        | wiadomości   | Wniosek o okresowe zawieszenie spłaty rat kredytu |                    |                 |           |         |  |
|                                    | Treść            | ć wiadomości | Kredyty<br>Propozycje zmian<br>Reklamacje         |                    |                 |           |         |  |
|                                    |                  |              | Depozyty<br>Inne<br>Wniosek o okreso              | we zawieszenie spł | aty rat kredytu |           |         |  |

- 4. Wypełnić pobrany wniosek i zapisać.
- 5. Następnie w bankowości elektronicznej (eBankNet) w treści wiadomości proszę wpisać: "W załączeniu wniosek o przerwę w spłacie rat kredytu, oraz dodać wcześniej uzupełniony plik "wniosek o wakacje kredytowe.pdf" za pomocą 'Dodaj załączniki'.

| Môj portfel                       | Przelewy                                          | Rachunki                                              | redyty<br>Lokaty                     | Karty             | Mój profil<br>storia | Definicje | ntakt<br>Wnioski |
|-----------------------------------|---------------------------------------------------|-------------------------------------------------------|--------------------------------------|-------------------|----------------------|-----------|------------------|
| Lista wiadomośc<br>Nowa wiadomość | Wyślij wiadom<br>Kategoria<br>Treść<br>Załączniki | ność<br>a wiadomości<br>ś wiadomości<br>(opcjonalnie) | Wniosek o okreso<br>Dodaj załączniki | we zawieszenie sp | łaty rat kredytu     |           | •                |

Po wyborze przycisku 'Wyślij', system poprosi o autoryzację operacji.

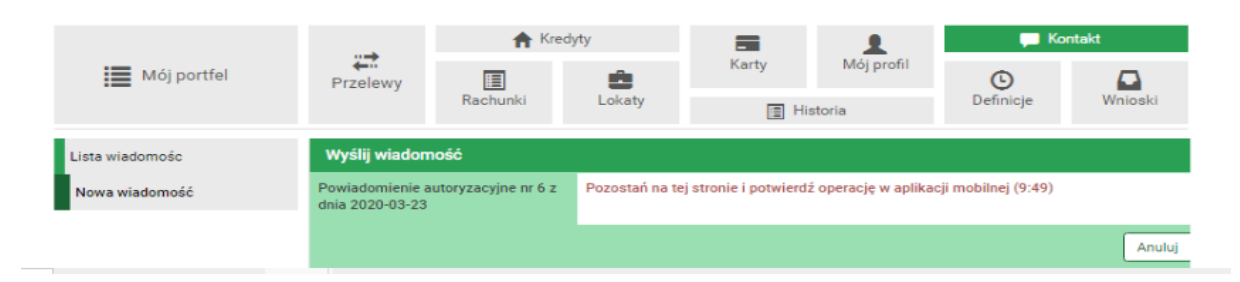

- 6. Złożony wniosek widoczny jest w zakładce 'Lista wiadomości' 'Wniosek o wakacje kredytowe'. Po prawej stronie znajduje się data wysłania ostatniej wiadomości w wątku. Po kliknięciu w belkę, wyświetlona zostanie lista wiadomości wymienianych w ramach tego samego wątku.
- 7. Po rozpatrzeniu wniosku przez Bank zostanie przygotowany dokument, który pojawi się w momencie logowania do systemu. Akceptacja warunków wymagała będzie użycia hasła jednorazowego.

| Akceptacja regulaminu                                  |                                                                                                    |
|--------------------------------------------------------|----------------------------------------------------------------------------------------------------|
|                                                        | Skorzystanie z systemu wymaga akceptacji poniższego regulaminu :<br>Decyzja do wniosku o okresowe zawieszenie spłaty rat kredytu<br>decyzja |
|                                                        | Oświadczam, iż akceptuję regulamin                                                                                                    |
| Powiadomienie autoryzacyjne nr 4 z dnia 2020-<br>03-23 | Pozostań na tej stronie i potwierdź operację w aplikacji mobilnej (9:41)                                                                    |
|                                                        | Anuluj                                                                                                    |